## Εγκατάσταση και χρήση της εφαρμογής Dcoder για Android

Ανοίγουμε την εφαρμογή Play Store, πληκτρολογούμε **dcoder** και κάνουμε εγκατάσταση της εφαρμογής **Dcoder Compiler IDE :Code & Programming on mobile**.

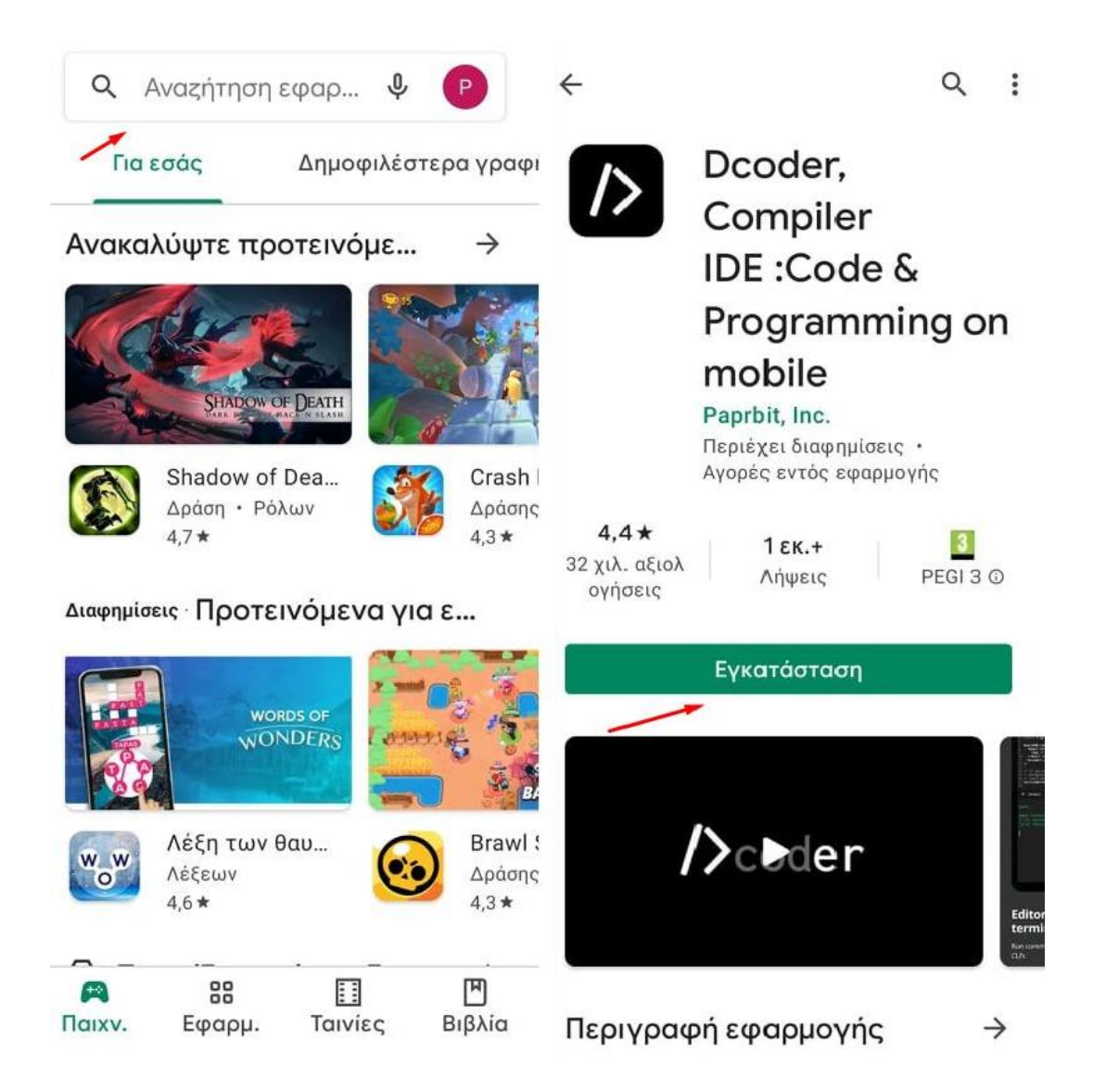

Όταν ολοκληρωθεί η εγκατάσταση, επιλέγουμε **άνοιγμα** και ανοίγουμε την εφαρμογή.

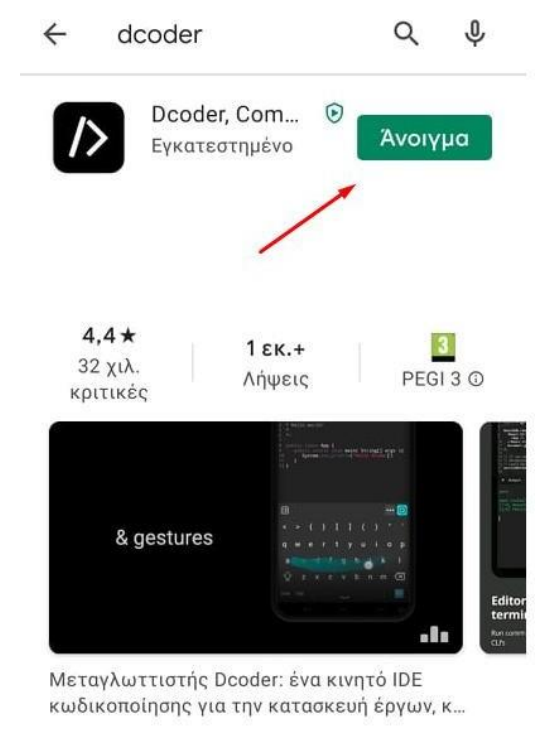

## Μπορεί να σας αρέσουν ... 🔶

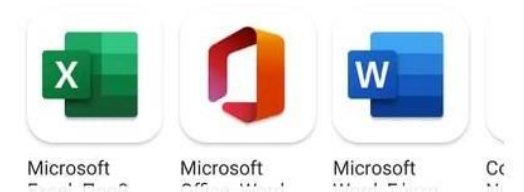

Στην επόμενη οθόνη επιλέγουμε **Register** κι έπειτα καλείστε να κάνετε εγγραφή με έναν από τους εξής τρόπους:

- Μέσω e-mail (πρέπει να εισάγετε προσωπικό κωδικό, ψευδώνυμο και κωδικό επιβεβαίωσης που θα σταλεί στο e-mail σας).
- Μέσω Facebook.
- Μέσω **Google Account**.

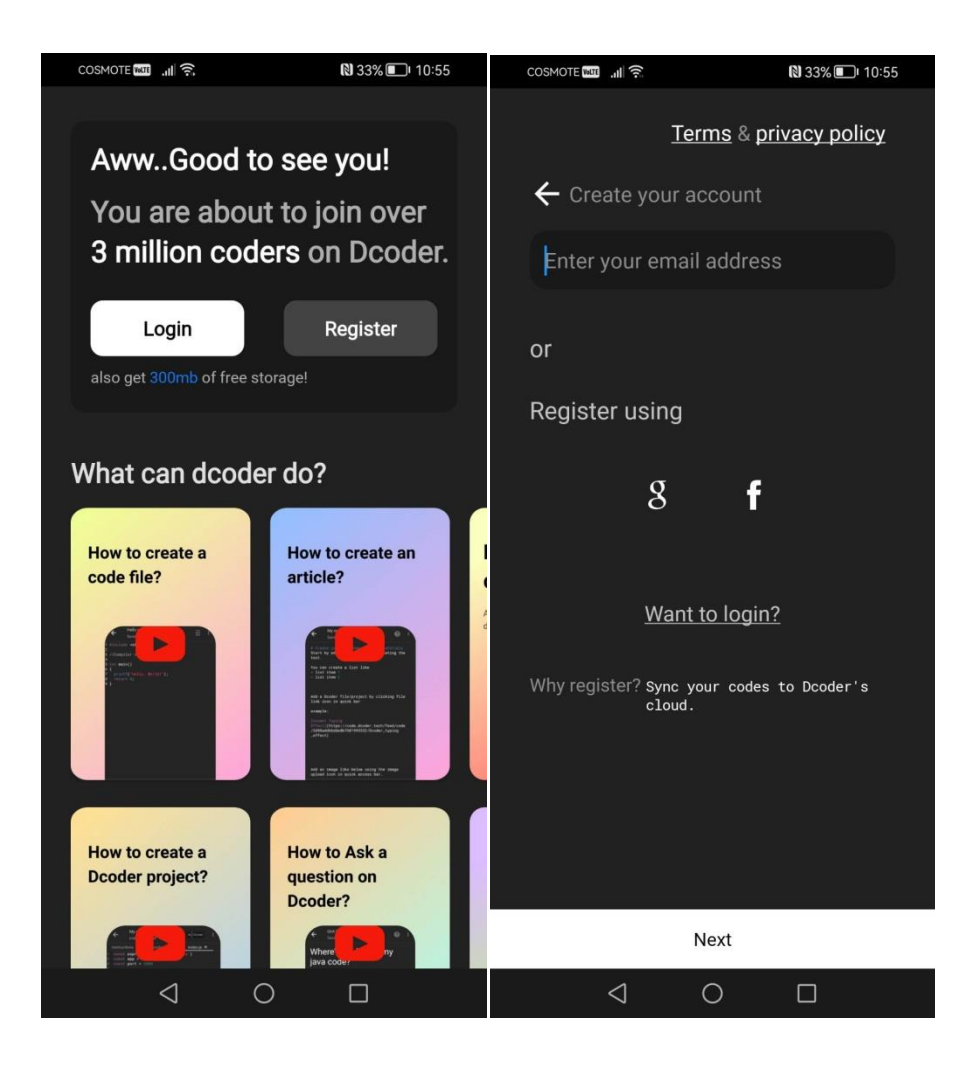

Επιλέξτε Create, κάτω από την καρτέλα Files πατήστε Create ή Start Coding και τέλος γλώσσα προγραμματισμού C.

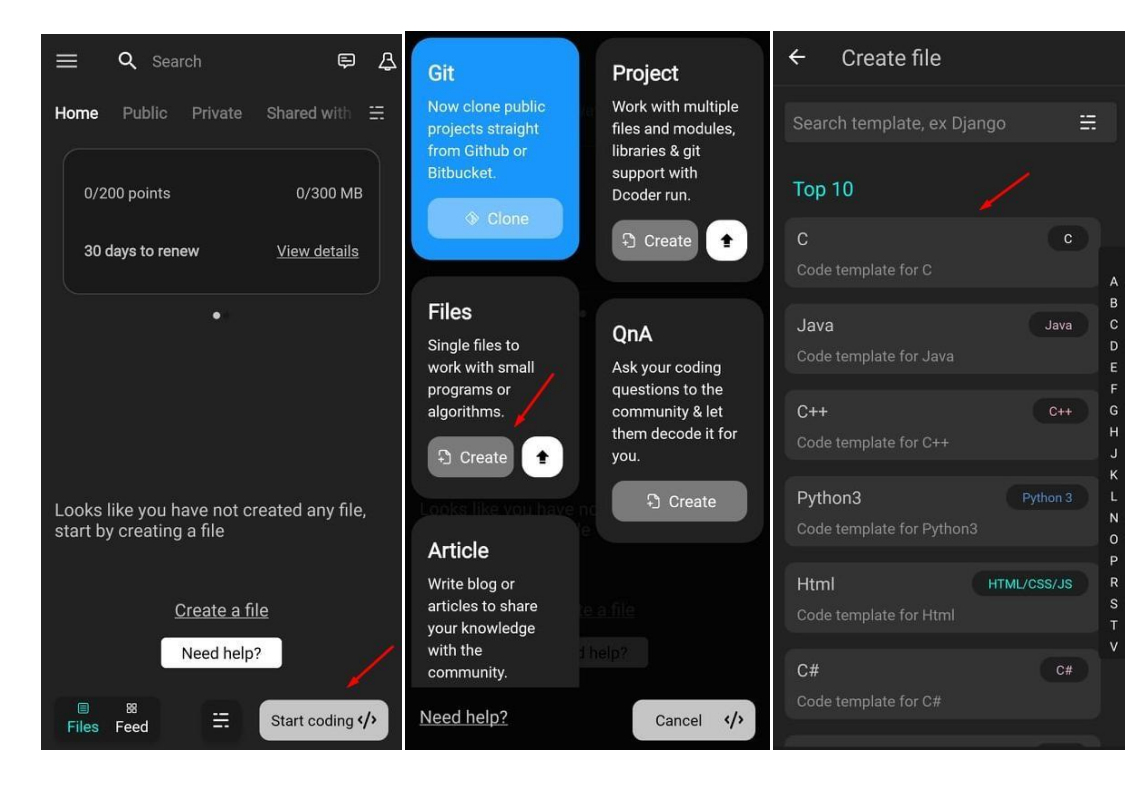

Πληκτρολογήστε το όνομα του αρχείου σας και Create.

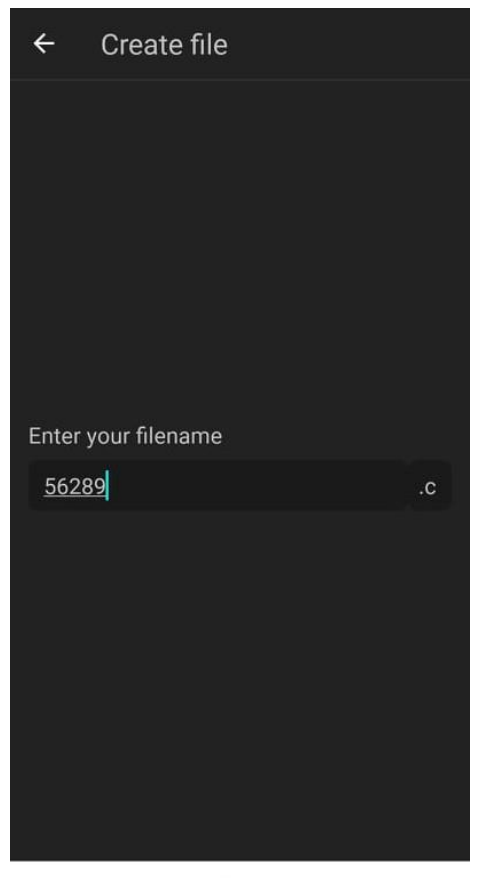

Create

Αφού γράψετε τον κώδικα σας, πατήστε το πράσινο ή μπλε εικονίδιο κάτω δεξιά για να γίνει η μεταγλώττιση του κώδικα και να εκτελεστεί το πρόγραμμα.

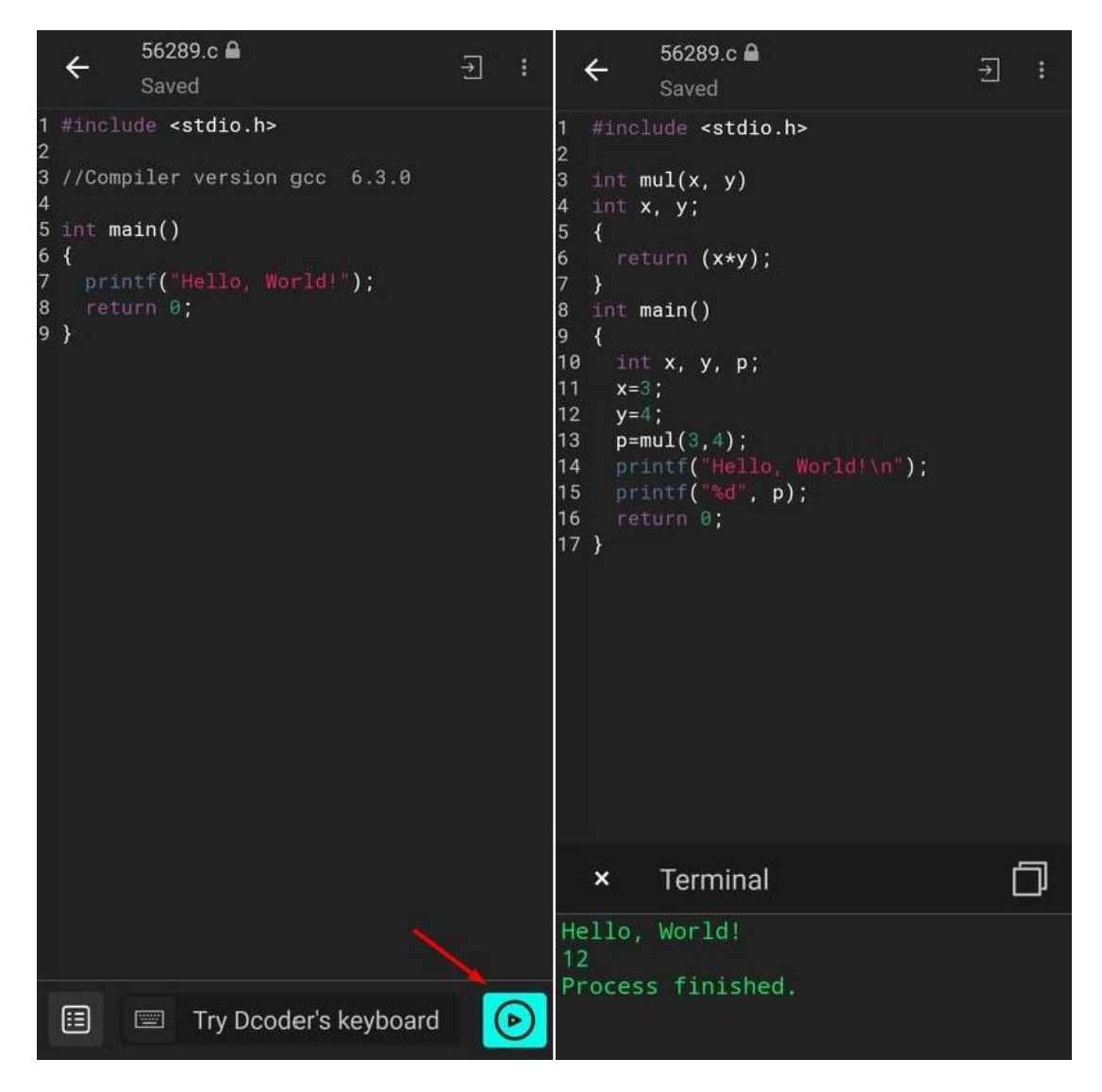

Παρακάτω φαίνεται πως γίνεται η αποθήκευση του κώδικα σε αρχείο .c τοπικά στη συσκευή του κινητού.

| ← 56289.c                                                                                                    | ← 56289.c ∰                                                                                                    | ← Save file 📃 역 |
|----------------------------------------------------------------------------------------------------|----------------------------------------------------------------------------------------------------|-----------------|
| <pre>1 #include <stdio.h> 2 3 int mul(x, y) 4 int x, y; 5 { 6 return (x*y); 7 } 8 int main() 9 { 10 int x, y, p; 11 x=3; 12 y=4; 13 p=mul(3,4); 14 printf("Hello, World!\n"); 15 printf("%d", p); 16 return 0; 17 } </stdio.h></pre> | t #tinclude <stdio.h><br/>× Options<br/>Comments<br/>Read mode □<br/>Make public<br/>Share<br/>Rename<br/>Save as</stdio.h> | Folder          |
|                                                                                                    | Delete<br>Togale output                                                                                                    |                 |
| × Terminal                                                                                                    |                                                                                                    |                 |
| Hello, World!<br>12                                                                                                    | Mark as template                                                                                                    | <u>56289</u> .c |
| Process ainished.                                                                                                    | Save locally                                                                                                    | Save            |

Το αρχείο συνήθως αποθηκεύεται από προεπιλογή σε ξεχωριστό φάκελο με όνομα Dcoder που βρίσκεται στον εσωτερικό χώρο αποθήκευσης του κινητού ή στην κάρτα μνήμης.